## <u>Win10 - עדכון הגדרות בעקבות מעבר מסביבת Win7 ל- Win10 ל- Win</u>10

משתמשי VDI שהועברו מ-Win10 ל-Win10 ובעלי הרשאות חיבור מהבית, נדרשים לעדכן הגדרות תוכנת ה-VDI המותקנת על גבי מחשבם האישי. את שינוי ההגדרות יש לבצע באופן חד פעמי, לצורך המשך חיבור תקין מרחוק ל-VDI.

## להלן הנחיות לשינוי ההגדרות:

.1 בצעו התחברות מרחוק כרגיל, עד לשלב

VDI-הבחירה באייקון ה

.2 בחרו ב-VDI

| Network Access - |  |  |  |
|------------------|--|--|--|
| VDI              |  |  |  |
|                  |  |  |  |
|                  |  |  |  |

\*לרוב, אך לא בכל המקרים תופיע לאחר
מספר שניות בתחתית המסך בועית שמציינת
שהחיבור הצליח

| Loca       | OPPN Connection XX<br>Connected to /Clal/RDP. | <u>-</u> | € 115% ·            |
|------------|-----------------------------------------------|----------|---------------------|
| EN 😡 🗘 🤫 😐 | 5 😳 🗣 🕾 🔺 🖻 🖞                                 | 9 10 10  | 09:00<br>22/12/2015 |

3. בשולחן העבודה, לחצו על קיצור הדרך ל-VDI

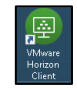

4. לחצו מקש ימני על שרת ה-Vbroker7 ומחקו

(Delete-אותו (בחרו ב

| + New Serve | er                |   |
|-------------|-------------------|---|
|             |                   | - |
|             |                   |   |
|             |                   |   |
|             |                   |   |
|             | Connect           |   |
| E           | Connect<br>Delete |   |

## 5. לחצו על Add Server להוספת שרת חדש

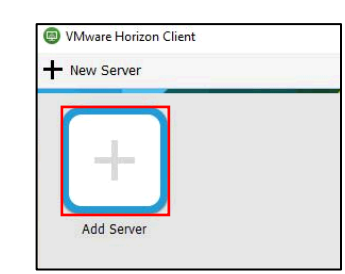

6. רשמו vbroker751 ולחצו על 6

| vmware       | e Horizon         |            |  |  |
|--------------|-------------------|------------|--|--|
| Enter the na | me of the Connect | ion Server |  |  |
| vbroker751   |                   |            |  |  |

.7 הכניסו את פרטי הכניסה

שם משתמש : שם משתמש ברשת סיסמא : סיסמת רשת

ב-Domain בחרו ב- Domain

להתחברות לחצו על Login

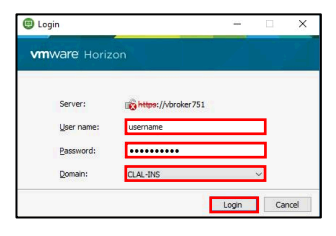

שימו לב : במקרה שלאחר הפעולות לעיל מופיעה הודעת שגיאה, המתינו שתי דקות וחזרו על הפעולות פעם נוספת

א ההגדרות לעיל יישמרו לפעמים הבאות. חיבור עתידי מהבית ל-VDI יתאפשר כרגיל ללא צורך בשינוי הגדרות מיוחדות.